# 

GROUP NUMBER
CAMPAIGN 22-01-082H
DATE MODEL(S)
OCTOBER, 2022 ACCENT (HC)

**Technical Service Bulletin** 

### SUBJECT: ECU UPGRADE - ACCENT(HC) 1.6L MPI ECU LOGIC IMPROVEMENT – (SERVICE CAMPAIGN T9J)

## **\*** IMPORTANT

Dealers must perform this Service Campaign on all affected vehicles prior to customer retail delivery and whenever an affected vehicle is in the shop for any maintenance or repair.

Access the "Vehicle Information" screen (VIS) via WEBDCS to identify open campaigns.

**DESCRIPTION:** This bulletin provides information related to the ECU software upgrade for improvement of ECU Mileage calculation internal error (OBD Compliance).

**APPLICABLE VEHICLES:** Certain 2021MY Accent (HC) equipped with 1.6MPI engine and CVT transmission produced from 06/14/2021 – 08/06/2021

# NOTICE

#### You must initially perform GDS ECU in Auto Mode.

- If the ECU Update starts but then fails in Auto Mode, disconnect the battery cables and touch the cables together for one minute. Reconnect the battery cables, attach a battery charger and perform the update in Manual Mode to recover.
- Refer to the General Instructions found in TSB 15-GI-001 (GDS Mobile).

#### GDS INFORMATION: System Selection: Engine:

| Event # | Description                              |
|---------|------------------------------------------|
| #729    | HC G4 FIII 1.6 MPI ECU LOGIC IMPROVEMENT |

#### WARRANTY INFORMATION:

| Model       | Op Code  | Operation      | Op Time | Causal Part | Nature<br>Code | Cause<br>Code |
|-------------|----------|----------------|---------|-------------|----------------|---------------|
| Accent (HC) | 210M11R0 | ECU<br>UPGRADE | 0.3 M/H | 39100-2M358 | I3T            | ZZ3           |

**NOTE 1:** Submit claim on Campaign Claim Entry screen.

**NOTE 2:** If a part that is not covered by this campaign is found in need of replacement while performing the Service Campaign and the affected part is still under warranty, submit a separate claim using the same repair order. If the affected part is out of warranty, submit a Prior Approval request for goodwill consideration prior to the repair.

#### SUBJECT: ECU UPGRADE - ACCENT(HC) 1.6L MPI ECU LOGIC IMPROVEMENT - (SERVICE CAMPAIGN T9J)

#### SERVICE PROCEDURE:

# NOTICE

To verify the vehicle is affected, be sure to check the version of the vehicle's ECU ROM ID with reference to the ECU ROM ID TABLE below before attempting to upgrade the control unit software.

#### You must initially perform GDS ECU Update in Auto Mode.

- If the ECU Update starts but then fails in Auto Mode, disconnect the battery cables and touch the cables together for one minute. Reconnect the battery cables, attach a battery charger and perform the update in Manual Mode to recover.
- Refer to the General Instructions found in TSB 15-GI-001 (GDS Mobile).
  - 1. After the ECU Update is completed, check for Diagnostic Trouble Codes and erase any DTC.

| Model               | Dort Number   | ROM ID                                                   |                  |  |  |
|---------------------|---------------|----------------------------------------------------------|------------------|--|--|
| Model               | Part Nulliper | Old                                                      | New              |  |  |
| 21MY<br>Accent (HC) | 39100-2M358   | MHC-1NU06Q000T03<br>MHC-1NU06Q100T03                     | MHC-2NU06Q100T03 |  |  |
|                     | 39100-2M359   | MHC-1NU06P000T03<br>MHC-1NU06P100T03                     | MHC-2NU06P100T03 |  |  |
|                     | 39100-2M011   | MHC-JNU06Q000T03<br>MHC-JNU06Q100T03<br>MHC-JNU06Q200T03 | MHC-2NU06Q100T03 |  |  |
|                     | 39100-2M012   | MHC-JNU06P000T03<br>MHC-JNU06P100T03<br>MHC-JNU06P200T03 | MHC-2NU06P100T03 |  |  |

#### ECU ROM ID TABLE:

**MANUAL UPDATE:** If the ECU Update starts but then fails in Auto Mode, perform the update in Manual Mode to recover.

| Model       |      | Password                      |      |
|-------------|------|-------------------------------|------|
| 21MY Accent | #729 | HC 1.6MPI CVT 39100-2M358/011 | 2358 |
| (HC)        | #729 | HC 1.6MPI CVT 39100-2M359/012 | 2359 |